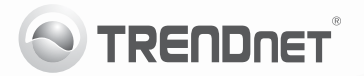

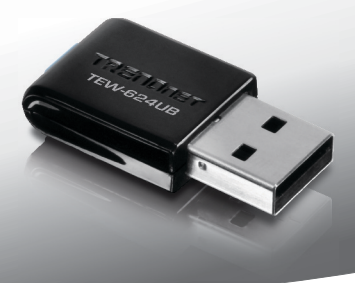

# **300Mbps Mini Wireless N USB Adapter** TEW-624UB

• Lühike paigaldusjuhend (1)

## 1. Enne alustamist

### Pakendi sisu

- TEW-624UB
- · Draiveri ja utiliidiga CD-plaat
- · Mitmekeelne lühike paigaldusjuhend
- 1 USB kaabel (15.5cm/6.1in)

Kui ükskõik milline eespool sisu on puudu, võtke palun ühendust oma edasimüüjaga.

## Minimaalsed nõuded süsteemile

- USB port: 2.0 või 1.1 (Hoiatus: Kui ühendate TEW-624UB et USB 1.1 port, maksimaalne kiirus on 12Mbps)
- · CD-ROM kettaseade

| Toetatud operatsioonisüsteemi | Keskprotsessor    | Mälu                 |
|-------------------------------|-------------------|----------------------|
| Windows 7 (32/64-bit)         | 1GHz või rohkem   | 1GB RAM või rohkem   |
| Windows Vista (32/64-bit)     | 800MHz või rohkem | 512MB RAM või rohkem |
| Windows XP (32/64-bit)        | 300MHz või rohkem | 256MB RAM või rohkem |

## 2. Riistvara paigaldus

Tähtis! Ärge paigaldage USB adapterit arvutisse enne, kui Teil seda teha palutakse.

- Sisestage Draiveri ja utiliidi CD-ROM arvuti CD-seadmesse.
- Klikkige Run Autorun.exe (Windows 7/Vista puhul).
- 3. Klikkige Install Utility.

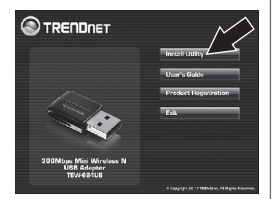

 Peale seda järgige Install Shield Wizard instruktsioone. Klikkige Finish nupul.

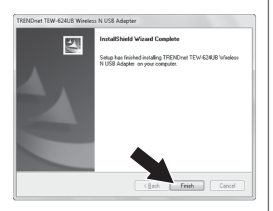

 Ühendage traadita adapter oma arvuti vabasse USB porti.

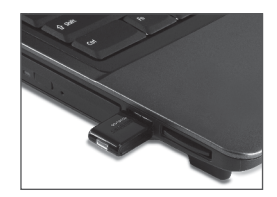

 Draiverid paigalduvad automaatselt.

Paigaldamine on lõppenud. Täpsemat teavet TEW-624UB seadistamise ja edasijõudnud valikute kohta leiate kasutusjuhendist draiveri ja utiliidi CD-plaadilt (inglise keeles) või TRENDneti veebilehelt www.trendnet.com

## 3. Traadita adapteri kasutamine

 Topeltklikkige all ekraani paremas nurgas asuval wireless configuration utility ikoonil. Windows 7 korral, kui ikooni ei kuvata, klöpsake Kuva peidetud ikoonid noolt.

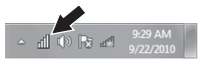

- Kliki Available Networks (Saadaolevaid arvutivõrke).
- Valige SSID ja seejärel klõpsake nuppu Add Profile (lisa profiil). SSID on Teie traadita arvutivõrgu nimi (nt, traadita ruuter või access point)

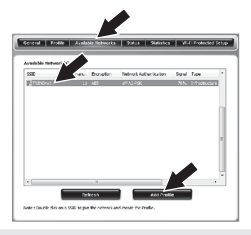

4. Kui teie traadivaba võrgus on lubatud Krüpteerimine (nt access pointil või traadivaba ruuteril), siis tuleks valida õige Network Authentication (võrgu autoriseerimine) ja Data Encryption (Andmete Krüpteerimise) tüüp. Sisestage Network Key (traadivaba võrgus salasõna), kinnitage võrgu võti ja seejärel klõpsake nuppu OK.

| Add Profile                                   | ×                                                                                |
|-----------------------------------------------|----------------------------------------------------------------------------------|
| This is a computer to<br>access points are no | computer(ad-hoc) network ; wireless it used.                                     |
| Profile Name :                                | TRENDnet                                                                         |
| Network Name(SSID) :                          | TRENDnet                                                                         |
| Channel :                                     | 11 ~                                                                             |
| This network requires a Network               | key for the following:<br>ork Authentication : WPA2-PSK<br>Data Encryption : AES |
| Key index (advanced)                          | 1 *                                                                              |
| Network key :                                 |                                                                                  |
| Confirm Network                               |                                                                                  |
|                                               |                                                                                  |
|                                               | Carral                                                                           |

Traadita seadistamine on lõppenud.

### Traadivaba konfigureerimine on nüüd lõppenud.

Täpsemat teavetTEW-624UB seadistamise ja edasijõudnud valikute kohta leiate kasutusjuhendist draiveri ja utiliidi CD-ROMilt (Inglise keeles) või TRENDneti veebilehelt www.trendnet.com

#### Company Information:

Company Name: TRENDnet, Inc.

Company Address: 20675 Manhattan Place Torrance, CA 90501 USA

#### Product Information:

Product Description: 300Mbps Mini Wireless N USB Adapter

Model Number: TEW-624UB

Brand name: TRENDnet

#### Technical Standards:

EN 300 328 V1.7.1: 10-2006 EN 301 489-1 V1.8.1: 04-2008 EN 301 489-17 V2.1.1: 05-2009 EN 62311:2008 EN 60950-1: 2009

#### Declaration:

The product is herewith confirmed to comply with the requirements of Directive 1999/5/EC of the Council (European Parliament) on the radio and telecommunications terminal equipment.

I hereby declare that the products and devices mentioned above are consistent with the standards and provisions of the guidelines.

Sonny Su

Full Name

August 1, 2011

Date

Director of Technology

Position / Title

**(** € ①

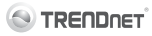

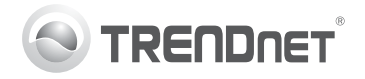

# Product Warranty Registration

Please take a moment to register your product online. Go to TRENDnet's website at http://www.trendnet.com/register

#### Certifications

This equipment has been tested and found to comply with FCC and CE Rules. Operation is subject to the following two conditions:

(1) This device may not cause harmful interference.

(2) This device must accept any interference received. Including interference that may cause undesired operation.

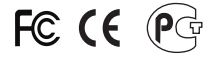

Waste electrical and electronic products must not be disposed of with household waste. Please recycle where facilities exist. Check with you Local Authority or Retailer for recycling advice.

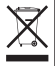

NOTE: THE MANUFACTURER IS NOT RESPONSIBLE FOR ANY RADIO OR TV INTERFERENCE CAUSED BY UNAUTHORIZED MODIFICATIONS TO THIS EQUIPMENT. SUCH MODIFICATIONS COULD VOID THE USER'S AUTHORITY TO OPERATE THE EQUIPMENT.

#### ADVERTENCIA

En todos nuestros equipos se mencionan claramente las características del adaptador de alimentacón necesario para su funcionamiento. El uso de un adaptador distinto al mencionado puede producir daños fisicos y/o daños al equipo conectado. El adaptador de alimentación debe operar con voltaje y frecuencia de la energia electrica domiciliaria existente en el país o zona de instalación.

> TRENDnet 20675 Manhattan Place Torrance, CA 90501. USA

Copyright ©2011. All Rights Reserved. TRENDnet.